# Manual > Update DSC

# I have renewed my DSC. How can I update my DSC with the GST Portal?

To update your DSC with the GST Portal, perform the following steps:

- 1. Access the https://www.gst.gov.in/ URL. The GST Home page is displayed.
- 2. Login to the GST Portal with the valid credentials.
- 3. Go to My Profile link.

| Goods and Services Tax |                       |                             |                | Skip to Main Content O A⁺ A <sup>+</sup> A <sup>+</sup> ▲ AP TaxPayer 2345 Ltd ∧<br>Last Logged In at |  |                      |
|------------------------|-----------------------|-----------------------------|----------------|----------------------------------------------------------------------------------------------------|--|----------------------|
| Dashboard              | Services <del>-</del> | Notifications & Circulars 👻 | Acts & Rules 🗕 | Downloads -                                                                                           |  | 07/03/2017 11:08 IST |
| Dashboard              |                       |                             |                |                                                                                                    |  | Change Password      |
|                        |                       |                             |                |                                                                                                    |  | 🗭 Logout             |

## 4. Click the Register/ Update DSC link.

| Dashboard                 | Services 🕇       | Notifications & Circulars 👻           | Acts & Rules 👻 | Downloads 🗸                         |                                       |         |
|---------------------------|------------------|---------------------------------------|----------------|-------------------------------------|---------------------------------------|---------|
| Dashboard > My Profile    |                  |                                       |                |                                     |                                       | English |
| GSTIN<br><b>29APPCK</b> 7 | 465F1Z1          | Legal Name of Busi<br>AP TaxPayer 234 | ness<br>5 Ltd  | Center Jurisdiction<br>Range SN1012 | Quick Links                           |         |
| State Jurisdiction        |                  | Date of Registration                  |                | Constitution of Business            |                                       |         |
| VAT03 Bangalore,          |                  | 10/08/2016                            |                | Private Limited Company             | Change Password                       |         |
| Karnataka                 | 1                |                                       |                |                                     | Register / Update DSC                 |         |
| Nature of B               | usiness Activity | GSTIN Status                          |                | Taxpayer Type                       | · · · · · · · · · · · · · · · · · · · |         |
| Retailer                  |                  | Active                                |                | Normal                              |                                       |         |
| Compliance                | e Rating         |                                       |                |                                     |                                       |         |
| NA                        |                  |                                       |                |                                     |                                       |         |
|                           |                  |                                       |                |                                     |                                       |         |

5. The Register Digital Signature Certificate page is displayed. In the PAN of Authorized Signatory drop-down list, select the PAN of the authorized Signatory that you want to update.

#### Note:

Before you update your DSC at the GST Portal, you need to install the emSigner utility. The utility can be downloaded from the **Register DSC** page. DSC registration is PAN based and only Class 2 and Class 3 DSC are accepted at the GST Portal.

6. Click the **UPDATE** button.

| Register Digital Signature Certificate           |                               |                |  |  |  |
|--------------------------------------------------|-------------------------------|----------------|--|--|--|
| Select PAN of Authorized Signatory               |                               |                |  |  |  |
| Ravi[DDDD0987D]                                  |                               | •              |  |  |  |
| Click here for instructions on installin         | ig signer utility             |                |  |  |  |
| You have already registered. Do you Re-Register? | want to view existing details | or you want to |  |  |  |
|                                                  | VIEW CERTIFICATE              | UPDATE         |  |  |  |
|                                                  |                               | BACK           |  |  |  |

### 7. Click the **CONTINUE** button.

| DSC Re-Registration                                                                                                    |
|----------------------------------------------------------------------------------------------------|
| Re-Registering your Digital Signature Certificate will remove only your Digital Signature Certificate from GST System , but PAN will remain same. Are you sure you want to Re-Register your Digital Signature Certificate ? |
| CANCEL                                                                                                    |

8. Select the certificate. Click the **Sign button**.

A successful message that " DSC has been successfully updated" is displayed.